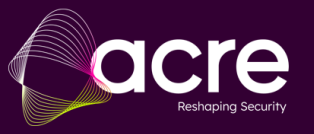

# Quick start guide SPCevo - How to manage licenses via SPC Connect?

## Content

| What are the available upgrade options:           | . 2 |
|---------------------------------------------------|-----|
| Process at a glance:                              | . 2 |
| Prerequisites:                                    | . 2 |
| License upgrade online SPCevo controller          | . 3 |
| License upgrade offline SPCevo controller         | . 5 |
| How to upgrade the SPCevo controller license?     | . 6 |
| Overview of all performed SPCevo license requests | . 7 |
| Authorize an installer to create licenses         | . 7 |

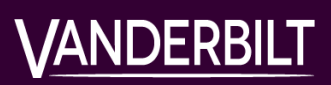

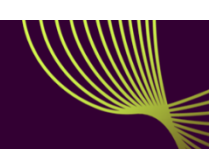

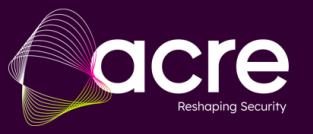

## What are the available upgrade options:

SPC42 → SPC52 SPC53 -> SPC63 SPCPCB-G2 → SPC42 SPCPCB-G2 → SPC52 SPCPCB-G3 → SPC53 SPCPCB-G3 → SPC63

### Process at a glance:

Acre's SaaS solution SPC Connect allows to request and manage license upgrades on demand for the SPCevo controller series. Once a preferred distribution has been selected on the company account settings, authorized persons can perform license upgrades. The system will send out respective confirmation email to involved parties.

| License requested triggered by | EMAIL to | EMAIL to COMPANY<br>MANAGER | EMAIL to Distribution partner |
|--------------------------------|----------|-----------------------------|-------------------------------|
| Approved engineer (installer)  | yes      | yes                         | yes                           |
| Company manager                | no       | yes                         | yes                           |

## Prerequisites:

- Distribution partner must be selected in the company settings
- Either the company manager or an installer with appropriate rights can perform the licensing
- License upgrade operation available for online and offline controllers
  - Online: controller is connected to SPC Connect via FlexC ATS
  - Offline: controller is not connected to SPC Connect (e.g. part of a high-sec network)

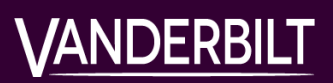

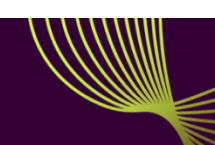

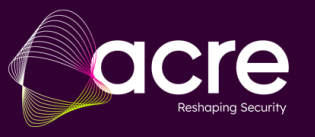

**SPCevo Controller Series** 

# License upgrade online SPCevo controller

#### Navigate to Hardware / Panels

- The select the controller which should be updated

| =                                                             |   | 俞                      | Panels                  |                             |                     | Register Panel with Company |               |               | Import Panels ←    |         |                   | C           |                 |
|---------------------------------------------------------------|---|------------------------|-------------------------|-----------------------------|---------------------|-----------------------------|---------------|---------------|--------------------|---------|-------------------|-------------|-----------------|
| Cashboard                                                     |   |                        |                         |                             |                     |                             |               |               |                    |         |                   |             |                 |
| Hardware                                                      | - |                        | Find                    |                             | 0                   |                             |               |               |                    |         |                   | Show ATP St | ntus            |
| 🏫 Panels                                                      | K |                        | Ping                    |                             | <u> </u>            |                             |               |               |                    |         |                   |             |                 |
| 🔜 Eventys DVRs                                                |   |                        | Panel Name              | Site<br>Name                | Firmware<br>Version | Online                      | Edit<br>Panel | Panel<br>Docs | Test<br>Connection | Connect | Panel<br>Licences | Operations  | Remove<br>Panel |
| Configuration                                                 | + |                        | A Sub station •         | Site A<br>Al Khor           | 100                 | ок                          | <i>c4</i>     | -             | →                  | •       |                   | 0.          | -               |
| <b>₽</b> ⊕ Operations                                         | + |                        | R687-KX8T-Y375-KSG6     | and Al<br>Thakhira<br>Qatar | , 4.0.0             | 12:50:39                    | ۷             |               | ÷                  | ₩       | 2                 | * <b>0</b>  |                 |
| Click on Panel Licenses and on the next page to the Plus sign |   |                        |                         |                             |                     |                             |               |               |                    |         |                   |             |                 |
| 🖲 Hardware —                                                  |   | 56118                  | Q >                     | <                           |                     |                             |               |               |                    |         |                   |             |                 |
| 🕈 Panels 🔺                                                    |   |                        |                         | _                           |                     |                             |               |               |                    |         | Cross             | tod         |                 |
| 24 SPC EVO                                                    |   | Tr                     | ansaction Number Serial | Number                      | Prod                | uct                         | Licer         | nce Key       | Cre                | ated By | Times             | tamp View   | Licence         |
| ₽ Replace Panel                                               |   | No ite                 | ems to display          |                             |                     |                             |               |               |                    |         |                   |             |                 |
| Panel Licences                                                |   | C <sup>4</sup> Refresh |                         |                             |                     |                             |               |               |                    |         |                   |             |                 |

- Fill in the form and accept mandatory checks to obtain a license code

| Panel Settings                      |                         |                                        |                                                                                   |
|-------------------------------------|-------------------------|----------------------------------------|-----------------------------------------------------------------------------------|
| Panel Name                          | Shop 1807 Dublin        | •                                      |                                                                                   |
|                                     |                         |                                        |                                                                                   |
| ంస్తి Distributor Settings          |                         |                                        |                                                                                   |
| Account ID                          | 4565438755555           | _                                      |                                                                                   |
| Distributor Name                    | acre Security           | PA                                     |                                                                                   |
|                                     |                         |                                        |                                                                                   |
| ੂੀ Licence Settings                 |                         |                                        |                                                                                   |
| Serial Number                       | 142478647               | •                                      |                                                                                   |
| Product                             | SPC42                   | -                                      |                                                                                   |
| Project Reference                   | Shop 1807 Dublin        | Please feel free t<br>request confirme | o enter any project reference ID you would like to see on the licence tion email. |
| I accept the Terms and Conditions   | <b>•</b> ••             | By selecting the                       | option you agree to the Installer Terms and Conditions.                           |
| I accept the Data Protection Policy | •                       | By selecting the                       | option you agree to the Data Protection Policy.                                   |
| I am entitled to purchase upgrades  | <b>•</b> ••             | By selecting the                       | option you agree that you are entitled to purchase panel licences.                |
| Request Licence Upgrade             | Request Licence Upgrade |                                        |                                                                                   |
| Licence Key                         |                         | _                                      |                                                                                   |
|                                     | * Compulsory Fields     |                                        |                                                                                   |

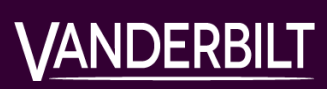

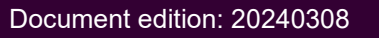

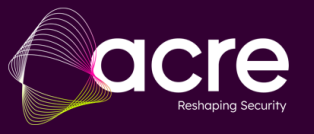

- Click on Request License Upgrade and confirm it by click on OK

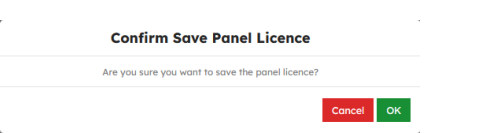

- Write down the license code and follow the instructions at the section "How to upgrade the SPCevo controller license?"

| Licence Key | H2cZ0KKQdNvOchWrHjxJ |
|-------------|----------------------|
|             |                      |

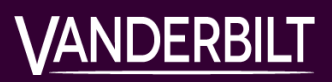

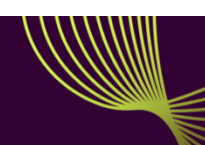

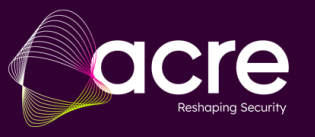

# License upgrade offline SPCevo controller

#### Navigate to Configuration / Company / Licenses

| - Click on Create Offline panel license |     |                                               |            |                    |               |         |             |            |                      |                       |  |
|-----------------------------------------|-----|-----------------------------------------------|------------|--------------------|---------------|---------|-------------|------------|----------------------|-----------------------|--|
| =                                       | ്ലീ | Licences                                      |            |                    |               |         |             |            | ← C                  | ൭                     |  |
| C Dashboard                             |     |                                               |            |                    |               |         |             |            | Create O             | Iffline panel licence |  |
| Hardware +                              |     | 56118                                         | Q          | ×                  |               |         |             |            |                      |                       |  |
| Configuration –                         |     |                                               |            |                    |               |         |             |            |                      |                       |  |
| Company                                 |     | <ul> <li>Panel Name</li> <li>Offli</li> </ul> | ne licence | Transaction Number | Serial Number | Product | Licence Key | Created By | Created<br>Timestamp | View<br>Licence       |  |
| Company Settings                        |     | No items to display                           |            |                    |               |         |             |            |                      |                       |  |
| Licences                                |     | <b>C</b> -                                    |            |                    |               |         |             |            |                      |                       |  |
| • Tostalloss -                          |     | C Refresh                                     |            |                    |               |         |             |            |                      |                       |  |

- Fill in the form and accept the mandatory checks to obtain a license code.

| Offline Panel Licence               |                         |    | ←                                                                                                    |
|-------------------------------------|-------------------------|----|----------------------------------------------------------------------------------------------------|
| Panel Settings                      |                         |    |                                                                                                    |
| Panel Name                          | Shop 1807 Dublin        | •  |                                                                                                    |
| ස් Distributor Settings             |                         |    |                                                                                                    |
| Account ID                          | 4565438755555           |    |                                                                                                    |
| Distributor Name                    | acre Security           |    |                                                                                                    |
| Licence Settings     serial Number  | 142478647               | _: |                                                                                                    |
| Project Reference                   | Shop 1807 Dublin        | -  | Please feel free to enter any project reference ID you would like to see on the licence<br>request confirmation email. |
| I accept the Terms and Conditions   | <b>•</b> ••             |    | By selecting the option you agree to the Installer Terms and Conditions.                                               |
| I accept the Data Protection Policy | <b>•</b> ••             |    | By selecting the option you agree to the Data Protection Policy.                                                       |
| I am entitled to purchase upgrades  | <b>()</b>               |    | By selecting the option you agree that you are entitled to purchase panel licences.                                    |
| Request Licence Upgrade             | Request Licence Upgrade |    |                                                                                                    |
| Licence Key                         |                         |    |                                                                                                    |
|                                     | * Compulsory Fields     |    |                                                                                                    |

- Click on Request License Upgrade and confirm it by click on OK

| <b>Confirm Save Panel Licence</b>                |        |    |
|--------------------------------------------------|--------|----|
| Are you sure you want to save the panel licence? |        |    |
|                                                  | Cancel | ок |

- Write down the license code and follow the instructions at the section "How to upgrade the SPCevo controller license? "

| 1 /A NI | DE | DD  |  |
|---------|----|-----|--|
| VAN     | UE | .KD |  |
|         |    |     |  |

Licence Key

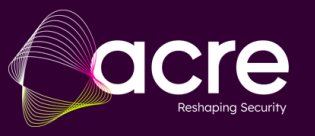

**SPCevo Controller Series** 

## How to upgrade the SPCevo controller license?

Establish a connection with the SPCevo controller (local or connection via SPC Connect) and Navigate to **Configuration / Advanced / License** 

- Enter the obtained license code and click on Save to activate the license

| (                |                | SPCevo Controller<br>SPC42   Ver 4.0.1   R.G450940F   S/N: 45118       |
|------------------|----------------|------------------------------------------------------------------------|
| -                | SPC Home       | Hardware System Inputs Outputs Areas Calendars Change own PIN Advanced |
|                  |                | Cause & Effect Verification License                                    |
| •                | Status         | License Options                                                        |
| Ê                | Log            | S/N 45118                                                              |
|                  |                | Current License Key: 0yMuOvA0Sa8Xrd5Ornpx                              |
|                  | Users          | New License Key:                                                       |
| ¢ <mark>0</mark> | Configuration  | Save                                                                   |
|                  | Communications |                                                                        |

- After updating, the new SPCevo controller type is displayed

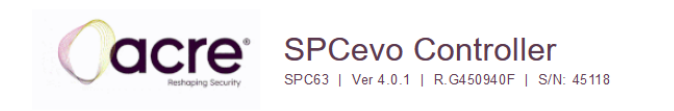

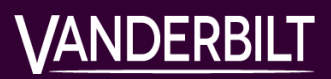

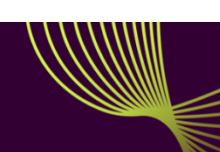

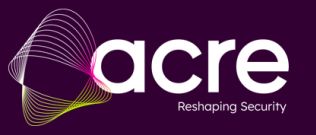

## Overview of all performed SPCevo license creations

Navigate to Configuration / Company to get an overview of all performed license creations

- Use the search option to search for specific incidents
- Click on **View License** Q to see license details

|   | ୍ରି । | icences                 |                 |                                          |               |          |                        |                | <b>(</b>               | ୯ ଣ             |
|---|-------|-------------------------|-----------------|------------------------------------------|---------------|----------|------------------------|----------------|------------------------|-----------------|
|   | F     | ind Q                   |                 |                                          |               |          |                        |                |                        |                 |
| Ľ | 6     | * Panel Name            | Offline licence | Transaction Number                       | Serial Number | Product  | Licence Key            | Created By     | Created<br>Timestamp   | View<br>Licence |
|   |       | n Alex horse            | ~               | 0c7d8eb8-6007-4556-b681-0cf78880-b658ad  | 3434521543    | 3PC32/55 | 1.6y6aWyJimGNOII115.7V | Alex Scheffold | 30/01/2024<br>10:52:17 | ۹               |
|   |       | 🕐 Alex harne            | ~               | 74424630-6472-6472-84534-845328477cft674 | 3432321       | 5PC52/55 | DVOLF85AM7%AN6462H     | Alex Scheffold | 25/01/2024             | ۹               |
|   |       | n Miller & Schmitz Bank | ~               | 33830446-5188-4036-8415-40253009429      | 1202203       | 5PC32/55 | qrf0HUBb8VodH0G8nd     | Alex Scheffold | 22/02/2024<br>15:54:51 | ۹               |
|   |       | A Huller & Schmitz Bonk | ~               | 95922oc4-to58-4f37-a581-5f64bd36c340     | 45338         | 5PC52/53 | Z55ejTuD/RujGWrsWrX+   | Admin          | 22/03/2024             | ۹               |
|   |       | 🕈 Shop 1807 Dublin      | ~               | 4d350742-6d72-4973-10/90-122866663686    | 342478647     | 57042    | H2+ZERK2dHvOdHWH9+J    | Alex Scheffold | 11,05/2024             | ۹               |

# Authorize an installer to create licenses

Navigate to Configuration / Installer / Installer Profile

- Select or create an Installer Profile
- Enable the right Manage Panel Licenses

Manage Panel Licences

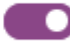

- Assign the Installer Profile to the Installers who should have the rights to create licenses

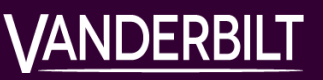

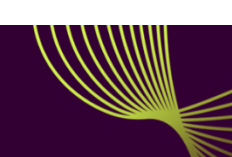